### UNIVERSIDAD MILITAR NUEVA GRANADA VICERRECTORÍA ACADÉMICA CIARP (DICIEMBRE DE 2013)

# PASOS PARA REALIZAR LA SOLICITUD DE RECONOCIMIENTO DE PRODUCTIVIDAD ACADEMICA, EN EL MÓDULO DE "SOLICITUDES DE DOCENTES" EN LA PLATAFORMA VIRTUAL

Ingresar a la Página Web por la siguiente ruta:

### 1. COMUNIDADES, DOCENTES, ADMINISTRATIVOS

| Www.umng.edu.co/inicio                                                                                             |                                                              | 合 - C 🔐 - Google                                                                                                    | ۹          |
|----------------------------------------------------------------------------------------------------|--------------------------------------------------------------|----------------------------------------------------------------------------------------------------|------------|
| 🙆 Más visitados 🗍 Primeros pasos 🔈 Últimas noticias                                                                | $\frown$                                                     |                                                                                                    | Marcadores |
| Inicio La Universidad Admisiones Programas A                                                                       | cadémicos Investigación Extensión Comunidades                | Publicaciones                                                                                                    | Î          |
|                                                                                                    | Mapa del sitio   Biblioteca   FAEDIS   Comunid               | Acceder and a second and a second acceder acceder acce |            |
| Los doc<br>Giovanny Gr                                                                                             | entes neogranadinos<br>onzález y Astrid Rubiano<br>estudiant | tes » Ingrese y conozca todo sobre<br>esta comunidad                                                                                                    |            |
| UNVESIONO MULIAR<br>NIEVA GRANADA<br>Otorgado pr                                                                   | r Colombiano 2013,<br>pr la Superintendencia de egresad      | » Ingrese a la comunidad de<br>egresados                                                                                                    |            |
| PAGUE EN LÍNEA                                                                                                    | Come docentes administr                                      | y <u>» Conozca toda la información</u><br>ativos <u>que esta comunidad ofrece</u>                                                                                                    |            |
| (Pague aqui >)                                                                                                    |                                                              |                                                                                                    |            |
| Certificados de Institucionalidad                                                                                  | inventor                                                     | • • • •                                                                                                    |            |
|                                                                                                    |                                                              |                                                                                                    |            |
|                                                                                                    |                                                              |                                                                                                    |            |
|                                                                                                    |                                                              | Repositorio                                                                                                    |            |
|                                                                                                    |                                                              | Documental                                                                                                    |            |
| Universidad Militar Nueva Granada<br>Carrera 11 101.80   Bogotá - Colombia<br>Conmutador: (57+1)650 000 - 634 3200 | Copyright Contratación Estadísticas UMNG N                   | nios :: EGAP Siguenos en:                                                                                                    |            |

### 2. LINK CIARP

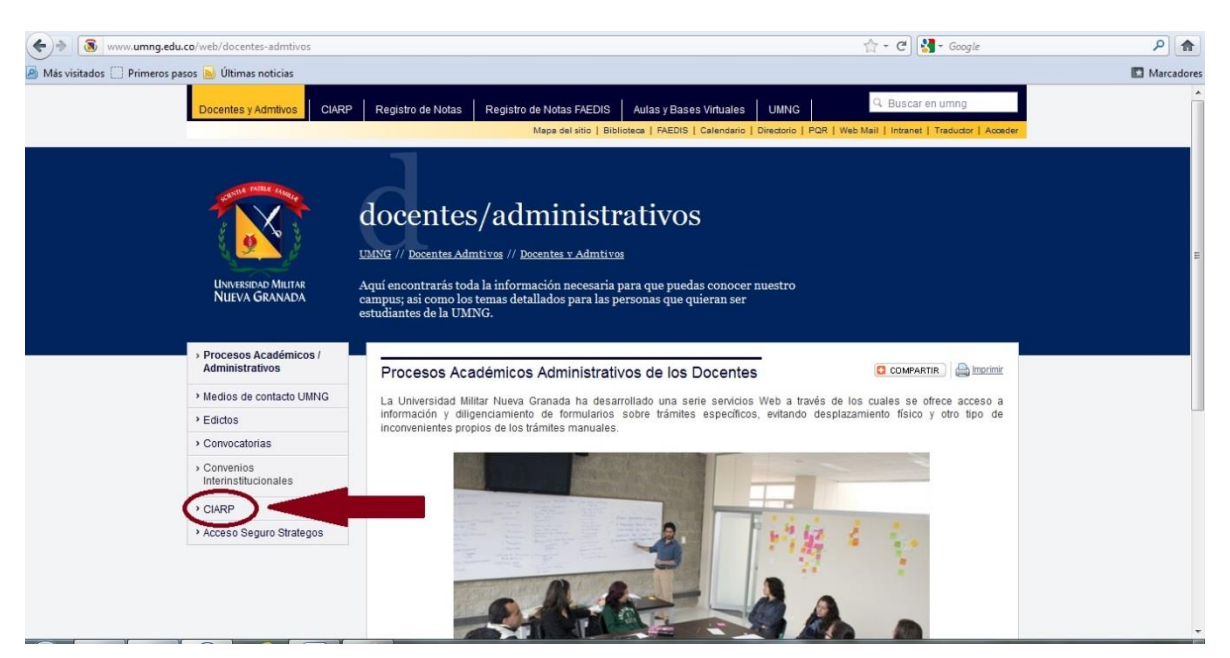

### 3. CIARP PRODUCTIVIDAD - INGRESAR

| (+) 🖲 www.umng.edu.co/web/docentes-admtivos/ciarp   | [☆ - ℃] 👹 - Googie                                                                                                    | ۹ م        |
|-----------------------------------------------------|----------------------------------------------------------------------------------------------------|------------|
| 🖉 Más visitados 🗍 Primeros pasos 🔝 Últimas noticias |                                                                                                    | Marcadores |
|                                                     | docentes/administrativos                                                                                                    |            |
| Universidad Militar<br>Nueva Granada                | UNIXG // Docentes Admitivas // CLARP<br>Aquí encontrarás toda la información necesaria para que puedas conocer nuestro<br>ccanpus, saí como los temas detallados para las personas que quieran ser<br>estudiantes de la UMING.                |            |
| > Procesos Académicos /<br>Administrativos          | Comité Interno de Asignación y Reconocimiento de Puntaje                                                                                                    |            |
| Medios de contacto UMNG                             |                                                                                                    |            |
| > Edictos                                           | » Decreto 1279 de 2002: Por el cual se establece el régimen salarial y prestacional de los docentes de las Universidades                                                                                                    |            |
| Convocatorias                                       | » Acuerdo 04 de 2004: Reglamento personal docente                                                                                                    |            |
| Convenios     Interinstitucionales                  | Acuerdo 13 de 2000. Kediamenta pará el personal docente de la urino, algunos aspectos del decreto 12/9 de 2002 en matena<br>de productividad docente, puntales salariales y bonficaciones<br>» Catendariz 2013 Miseral de assessimiente CRAP. |            |
| > CIARP                                             | s manual de procedimentos contre                                                                                                    |            |
| Acceso Seguro Strategos                             | Descargar Acrobat Reader                                                                                                    |            |
|                                                     |                                                                                                    |            |

- 4. LOGIN (el mismo de digitación de notas de los estudiantes)
- 5. PASSWORD (el mismo de digitación de notas de los estudiantes)

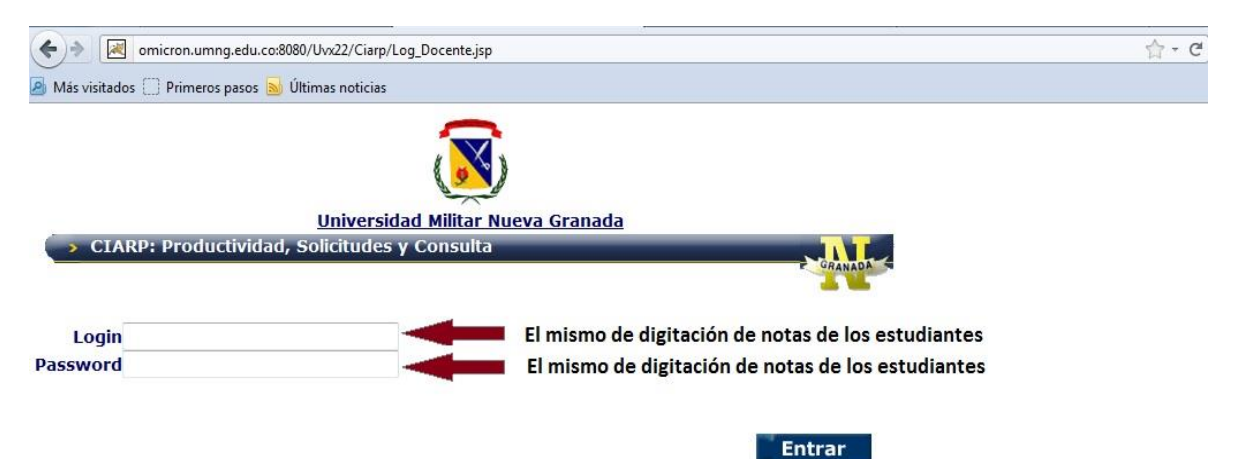

### 6. CREACIÓN DE SOLICITUDES

|                                                      | August and The                                    | With Trible Manuffred          |                     |                          |                          |
|------------------------------------------------------|---------------------------------------------------|--------------------------------|---------------------|--------------------------|--------------------------|
| Archive Edición Ver Esueritas Herramientas Aunda     | Ingr $\mathcal{P} \neq \mathcal{C}$ inicio - UMNG | C Envio Imagen Ingreso Docente | 😹 tau.umng.edu.co 🔅 | ENLADISCO.COM » Escuchar | 6 X 8                    |
| A alería de Web Slice ▼ al Página Principal - SADE 5 | itios sugeridos 🔻                                 |                                |                     |                          |                          |
|                                                      |                                                   |                                |                     |                          | 0                        |
| CIARP DOCENTE                                        |                                                   |                                |                     |                          |                          |
| Creación de Solicitudes. Solicitudes Tramita         | das                                               |                                |                     |                          |                          |
| Manual de Usor<br>Manelo del mod                     |                                                   |                                |                     |                          |                          |
| T                                                    | Univex[[[                                         | 1                              |                     |                          |                          |
|                                                      |                                                   |                                |                     |                          |                          |
|                                                      |                                                   |                                |                     |                          |                          |
|                                                      |                                                   |                                |                     |                          |                          |
|                                                      |                                                   |                                |                     |                          |                          |
|                                                      |                                                   |                                |                     |                          | ~                        |
| 📀 🚞 🥝 🖸 💆 🔼                                          |                                                   | -                              |                     | ES 🔺 隆 🛱 🜗               | 02:37 p.m.<br>12/12/2013 |

### 7. INGRESO AL FOMULARIO

| CATER AND ADDRESS AND ADDRESS ADDRESS | and manufacture and the second second s |                                        |                                       |                          |
|----------------------------------------------------------------------------------------------------|----------------------------------------------------------------------------------------------------|----------------------------------------|---------------------------------------|--------------------------|
| (a) Mttp://tau.umng.edu.co:8080/AcadCiarp/Control/?wic $\mathcal{P} = \mathcal{O}$ S Inicial                                                                                                    | - UMNG 🥝 Envío Imagen Ingreso Docente                                                                                                    | 🔀 tau.umng.edu.co 🛛 🗙                  | enLADISCO.COM > Escuchar              | ☆ ☆ ↔                    |
| Archivo Edición Ver Favoritos Herramientas Ayuda                                                                                                    |                                                                                                    |                                        | · · · · · · · · · · · · · · · · · · · |                          |
| 🖕 🗿 Galería de Web Slice 🔻 🗿 Página Principal - SADE 🔁 Sitios sugeridos 👻                                                                                                    |                                                                                                    |                                        |                                       |                          |
|                                                                                                    |                                                                                                    |                                        |                                       | ^                        |
|                                                                                                    | SOACHA ORTEGA ADRIANA DEL PILAR                                                                                                    |                                        |                                       |                          |
| Solicitud Conceptos[V]                                                                                                    |                                                                                                    |                                        |                                       |                          |
| ◄ ◀ 1 ► ► 1-1:1                                                                                                    |                                                                                                    |                                        |                                       |                          |
| Mostrar: 10/20/60/120 Buscar: BUSCAR NUEV                                                                                                    | VO VOLVER EXCEL                                                                                                    |                                        |                                       |                          |
|                                                                                                    |                                                                                                    |                                        |                                       |                          |
| Operaciones Alertas de Fecha Tipo de                                                                                                    | Descripción Concepto                                                                                                    |                                        | Estado                                |                          |
| Solicitud Solicitud Concepto                                                                                                    |                                                                                                    |                                        |                                       |                          |
|                                                                                                    | Actividad Profesion General, Fecha Ingresol 12/12/13, Fecha K                                                                                                    | etirol 15/12/13, Dedicacióni Medio Hem | npo Adicionado                        |                          |
|                                                                                                    |                                                                                                    |                                        |                                       |                          |
|                                                                                                    |                                                                                                    |                                        |                                       |                          |
|                                                                                                    |                                                                                                    |                                        |                                       |                          |
|                                                                                                    |                                                                                                    |                                        |                                       |                          |
|                                                                                                    |                                                                                                    |                                        |                                       |                          |
| _                                                                                                    | -                                                                                                    |                                        |                                       |                          |
|                                                                                                    |                                                                                                    |                                        |                                       |                          |
|                                                                                                    |                                                                                                    |                                        |                                       |                          |
|                                                                                                    |                                                                                                    |                                        |                                       |                          |
|                                                                                                    |                                                                                                    |                                        |                                       |                          |
|                                                                                                    |                                                                                                    |                                        |                                       |                          |
|                                                                                                    |                                                                                                    |                                        |                                       |                          |
| http://tau.umng.edu.co:8080/AcadCiarp/Control/?wicket:interface=:23:MainWebApp:main                                                                                                    | table:FormGridPanel:GridHeader                                                                                                    |                                        |                                       | ~                        |
| 🚱 🚞 🥝 💿 💿 🔼 💌 🔉                                                                                                    |                                                                                                    |                                        | ES 🔺 隆 🔛 🕯                            | 03:55 p.m.<br>12/12/2013 |

# 8. SELECCIÓN DEL PRODUCTO

| A STATE AND A STATE AND A STAT | - 0 ×                      |
|----------------------------------------------------------------------------------------------------|----------------------------|
| 🗲 🕞 🖉 http://tau.umng.edu.co9080/AcadCiarp/Control/Twic μ = c 🕅 🕵 Incio - UMNG 🖉 Envio Imagen Ingreso Docente 🗷 tau.umng.edu.co                                                                                                    | ☆ ☆ 🕸                      |
| Archivo Edición Ver Favoritos Herramientas Ayuda                                                                                                    |                            |
| 🚖 🕘 Galería de Web Slice 👻 🗐 Página Principal - SADE 🔁 Sitios sugeridos 👻                                                                                                    |                            |
| Cancelar                                                                                                    | ^                          |
| INFORMACION BASICA DEL DOCENTE                                                                                                    |                            |
| Nombre Docente;     SOACHA ORTEGA ADRIANA DEL PILAR     Identificación;       Correo<br>Electrónico:     adriana.soacha@unimilitar.edu.co     Programa<br>Acadêmico;       Estado Solicitud;     Creado                                                                                                    |                            |
| Forba Solicitud                                                                                                    |                            |
| Concetto:     Selecciona uno     Concetto:     Selecciona uno     Acasenso en Escalatón Docente     Producción Académica - Artículo     Producción Académica - Capitulo de libro     Producción Académica - Dores Artísticas     Producción Académica - Dores Artísticas     Producción Académica - Dores Artísticas     Producción Académica - Ponencia     Producción Académica - Ponencia     Producción Académica - Ponencia     Producción Académica - Producción Académica - Dores Artísticas     Producción Académica - Ponencia     Producción Académica - Producción Académica - Ponencia     Producción Académica - Producción Técnica     Producción Académica - Producción Técnica     Producción Académica - Producció      |                            |
|                                                                                                    |                            |
| Archivos Anexos                                                                                                    |                            |
| Descripción Ver Eliminar                                                                                                    |                            |
| Anexo:                                                                                                    |                            |
| Subir                                                                                                    | ~                          |
| 6) 📋 🧭 🖸 🚺 💹 💹 🔽 🖉 🖸                                                                                                    | , 04:16 p.m.<br>12/12/2013 |

#### 9. IR LA FORMULARIO

| A CONTRACTOR AND A CONTRACTOR AND A CONT | - • ×                    |
|----------------------------------------------------------------------------------------------------|--------------------------|
| 🗲 🐑 🗷 http://tau.umng.edu.co.8008/AcadCiarp/Control/Twic 🖉 🗸 💰 Inicio - UMNG 🖉 Envio Imagen Ingreso Docente 🔀 tau.umng.edu.co 🗴                                                                                                    | 合 🛠 鐐                    |
| Archivo Edición Ver Favoritos Herramientas Ayuda                                                                                                    |                          |
| 👍 🗿 Galeria de Web Slice 🔻 🗿 Página Principal - SADE 🛅 Sítios sugeridos 🕶                                                                                                    |                          |
| Cancelar                                                                                                    | ^                        |
| INFORMACION BASICA DEL DOCENTE                                                                                                    |                          |
| Nombre Docente: SOACHA ORTEGA ADRIANA DEL PILAR Identificación: 51.975.485                                                                                                    |                          |
| Correo adriana.soacha@unimilitar.edu.co Programa<br>Filectrónico: adriana.soacha@unimilitar.edu.co Académico:                                                                                                    |                          |
| Estado Solicitud: Creado                                                                                                    |                          |
| Eacher Callished                                                                                                    |                          |
| Concerto: Producción Académica - Artículo                                                                                                    |                          |
| Fecha Devolución:                                                                                                    |                          |
| Descripcion Devolución:                                                                                                    |                          |
|                                                                                                    |                          |
|                                                                                                    |                          |
| Mensajes:                                                                                                    |                          |
| Enlaces                                                                                                    |                          |
| Procesos: Ur a Formulario de Concepto Enviar Solicitud                                                                                                    |                          |
|                                                                                                    |                          |
| Descripción Ver Eliminar                                                                                                    |                          |
| Anexo:                                                                                                    |                          |
| Examinar                                                                                                    |                          |
|                                                                                                    | Ť                        |
| 🚱 🚊 🥝 🖸 🧶 🖳 🎉                                                                                                    | 04:19 p.m.<br>12/12/2013 |

### 10. DILIGENCIAR LA SOLICITUD

|      | 4 ** * #     |                                          | and the same income and party wanting the states                                                                         |                              |
|------|--------------|------------------------------------------|----------------------------------------------------------------------------------------------------|------------------------------|
| (÷   | ) 🔿 🛃 h      | http://tau. <b>umng.edu.co</b> :8080/Aca | cadCiarp/Control/?wic 🔎 🔻 🕏 Inicio - UMNG 🖉 Envío Imagen Ingreso Docente 🛃 tau.umng.edu.co 🗙                             | 🟠 🌣 🔅                        |
| Arch | ivo Ediciór  | n Ver Favoritos Herramien                | entas Ayuda                                                                                                    |                              |
| 1    | 🗿 Galería de | e Web Slice 👻 🧿 Página Princip           | ipal - SADE 💿 Sitios sugeridos 🔻                                                                                         |                              |
| _    |              |                                          |                                                                                                    |                              |
|      |              |                                          |                                                                                                    |                              |
|      | CLARP        | Articulo                                 |                                                                                                    |                              |
|      |              | Grabar datos                             | Cancelar                                                                                                    |                              |
|      | V            | Clabar datos                             |                                                                                                    |                              |
|      |              |                                          |                                                                                                    |                              |
|      |              |                                          |                                                                                                    |                              |
|      |              | Nombre Articulo:                         | Un análisis de los profesionales en economía de la Universidad Militar<br>2 Nueva Granda: Mercado laboral y competencias |                              |
|      |              |                                          | Facultad de ciencias económicas: investigación y reflexión                                                               |                              |
|      |              | <u>Revista:</u>                          |                                                                                                    |                              |
|      |              | Autor/es:                                | José Israel Bautista Ramírez, Juan Camilo Rincón Torres, David                                                           |                              |
|      |              | Nómero de Autores                        | Andres Camargo Mayorga                                                                                                   |                              |
|      |              | Numero de Autores:                       |                                                                                                    |                              |
|      |              | Paqiilas:                                | 5 / 75 / 89                                                                                                    |                              |
|      |              | Año de publicación:                      |                                                                                                    |                              |
|      |              | ICCN:                                    |                                                                                                    |                              |
|      |              | ISSN Online:                             |                                                                                                    |                              |
|      |              | Tipo Articulo:                           | 2 Articulo Completo                                                                                                    |                              |
|      |              | Categoria Colciencias:                   |                                                                                                    |                              |
|      |              | Esta homologada?: 🗌                      |                                                                                                    |                              |
|      |              | Esta indexada?: 🗹                        | 2                                                                                                    |                              |
|      |              | Link:                                    |                                                                                                    |                              |
|      |              |                                          |                                                                                                    |                              |
|      |              | Observaciones:                           | 31                                                                                                    |                              |
|      | Es una tra   | aducción de Articulo?: 🗌                 |                                                                                                    | $\sim$                       |
| -    |              |                                          | 🧿 🔼 🕎 👂                                                                                                    | t ● 04:26 p.m.<br>12/12/2013 |

# 11. GRABAR DATOS

| 1 4 T - 8 K                                 | which is not been a submerial work had been                                                                             |                               | x         |
|---------------------------------------------|----------------------------------------------------------------------------------------------------|-------------------------------|-----------|
| - Attp://tau.umng.edu.co:8080/Aca           | rdCiarp/Control/?wic 🔎 🔻 🐮 Inicio - UMNG 🦪 Envío Imagen Ingreso Docer                                                   | nte 🗷 tau.umng.edu.co 🗙 💮 🐔   | 行 (1)     |
| Archivo Edición Ver Favoritos Herramier     | ntas Ayuda                                                                                                    |                               |           |
| 👍 🥘 Galería de Web Slice 👻 🎒 Página Princip | al - SADE 👝 Sitios sugeridos 🔻                                                                                          |                               |           |
|                                             |                                                                                                    |                               |           |
|                                             |                                                                                                    |                               |           |
| Articulo                                    |                                                                                                    |                               |           |
| Grabar datos                                | Cancelar                                                                                                    |                               |           |
| Crabal datos                                | Carrollar                                                                                                    |                               |           |
|                                             |                                                                                                    |                               |           |
|                                             |                                                                                                    | -                             |           |
| Nombre Articulo:                            | Un análisis de los profesionales en economía de la Universidad Militar<br>Nueva Granada: Mercado laboral y competencias |                               |           |
|                                             | Facultad de ciencias económicas: investigación y reflexión                                                              |                               |           |
| Revista                                     | · · · · · · · · · · · · · · · · · · ·                                                                                   |                               |           |
| Autor/es:                                   | José Israel Bautista Ramírez, Juan Camilo Rincón Torres, David                                                          |                               |           |
| Número de Autores                           |                                                                                                    |                               |           |
| Páginas                                     | 75-89                                                                                                    |                               |           |
| Volumen                                     | XXI (1)                                                                                                    |                               |           |
| Año de publicación                          | 2013                                                                                                    |                               |           |
| ISSN                                        | 0121-6805                                                                                                    |                               |           |
| ISSN Online:                                |                                                                                                    |                               |           |
| Tipo Articulo:                              | Articulo Completo                                                                                                    |                               |           |
| Categoria Colciencias:                      | A2                                                                                                    |                               |           |
| Esta homologada?: 🗌                         |                                                                                                    |                               |           |
| Esta indexada?: 🗹                           |                                                                                                    |                               |           |
| Link:                                       |                                                                                                    |                               |           |
| al second second                            |                                                                                                    |                               |           |
| Observaciones:                              | ×                                                                                                    |                               |           |
| Es una traducción de Articulo?:             |                                                                                                    |                               | Ť         |
|                                             | ) 🔼 🖳 🕨                                                                                                    | ES 🔺 🍢 🎲 04:28 p.<br>12/12/20 | m.<br>013 |

### 12. INGRESE CON EL LAPIZ PARA ADJUNTAR EL DOCUMENTO

|                               | SOACHA                           | ORTEGA                                | ADRIANA DEL I                                                                                                    | PILAR          |
|-------------------------------|----------------------------------|---------------------------------------|----------------------------------------------------------------------------------------------------|----------------|
| Solicitud Conceptos[V]        |                                  |                                       |                                                                                                    |                |
| < i 1 🕨 🕪 1-5:5               |                                  |                                       |                                                                                                    |                |
| Mostrar: 10/20/60/120 Buscar: | BUSCAR NUEVO VOLVER              | EXCEL                                 |                                                                                                    |                |
|                               |                                  |                                       |                                                                                                    |                |
| Operaciones Alertas Alertas   | a <u>Descripcion de Concepto</u> | <u>Tipo de</u><br><u>Concepto</u>     | Descripcion<br>Concepto                                                                                                    | <u>Estado</u>  |
| 7/                            | Producción Académica - Ponencia  | Producción<br>Académica<br>- Ponencia | Trabajo ponencia:<br>LA<br>INVESTIGACION<br>EVALUATIVA Y SU<br>PERSPECTIVA EN<br>LA ACREDITACION<br>Y EVALUACION DE<br>PROGRAMAS E<br>INSTITUCIONES<br>EN EDUCACION<br>SUPERIOR, Fecha<br>Evento: 09/11/12,<br>Tipo: Internacional | En<br>Creación |

# 13. BUSCAR EL DOCUMENTO QUE SE DESEA ADJUNTAR

| a division and the second management of the second second se |                                     |
|----------------------------------------------------------------------------------------------------|-------------------------------------|
| 🗲 🛞 🗟 http://tau.umng.edu.co.8080/AcadCiarp/Control/?wic 🔎 🔻 🖒 📧 Inicio - UMNG 🖉 Envio Imagen Ingreso Docente 🗟 tau.umng.edu.co 🗙                                                                                                    | 6 🛠 🔅                               |
| Archivo Edición Ver Favoritos Herramientas Ayuda                                                                                                    |                                     |
| Sitios sugeridos ▼ Página Principal - SADE Sitios sugeridos ▼                                                                                                    |                                     |
| Cancelar                                                                                                    | ^                                   |
| INFORMACION BASICA DEL DOCENTE                                                                                                    |                                     |
| Nombre Docente;         SOACHA ORTEGA ADRIANA DEL PILAR         Identificación;         51.975.485           Correo<br>Electrónico:         Programa<br>Académico:         Programa<br>Académico:           Estado Solicitud;         Adiclonado                                                                                                    |                                     |
| Fecha Solicitud: Número de Solicitud: 0                                                                                                    |                                     |
| Concepto: Producción Académica - Artículo                                                                                                    |                                     |
| Fecha Devolución:                                                                                                    |                                     |
| Descripcion Devolución:                                                                                                    |                                     |
|                                                                                                    |                                     |
| Mensajes:                                                                                                    |                                     |
| Enlaces: Procesos: Ir a Formulario de Concepto Enviar Solicitud                                                                                                    |                                     |
| Archivos Anexos<br>Descripción Ver Eliminar                                                                                                    |                                     |
| Examinar                                                                                                    |                                     |
| Subir                                                                                                    | ~                                   |
|                                                                                                    | ES 🔺 🏂 👘 🌗 04:31 p.m.<br>12/12/2013 |
|                                                                                                    |                                     |

#### 14. SUBIR EL DOCUMENTO EN PDF

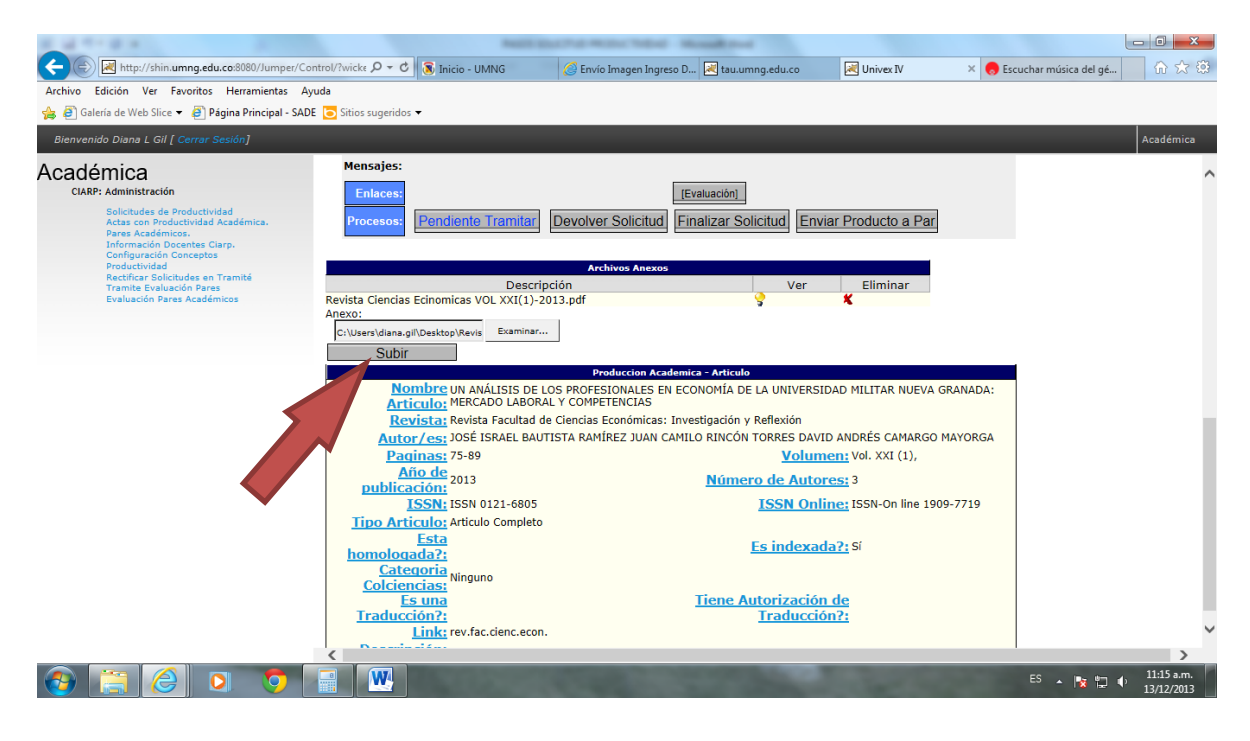

### 15. ENVÍO DE LA SOLICITUD

| And an and a second second sec |                            |
|----------------------------------------------------------------------------------------------------|----------------------------|
| 🗲 🛞 🗷 http://tau.ummg.edu.co20380/AcadCiarp/Control/?wic 🔎 - 🖒 💈 Inicio - UMNG 🧭 Excuchar música del género Sa                                                                                                    |                            |
| Archivo Edición Ver Favoritos Herramientas Ayuda                                                                                                    |                            |
| 👷 🗿 Galería de Web Slice 👻 🗐 Página Principal - SADE 🥫 Sitios sugeridos 👻                                                                                                    |                            |
| Cancelar                                                                                                    | ^                          |
| INFORMACION BASICA DEL DOCENTE                                                                                                    |                            |
| Nombre Docente;     SOACHA ORTEGA ADRIANA DEL PILAR     Identificación;       Starta     Correo       Correo     edriana.soacha@unimilitar.edu.co       Electrónico;     Académico;       Estado Solicitud;     Adicionado                                                                                                    |                            |
| Fecha Solicitud: Número de Solicitud: 0                                                                                                    |                            |
| Fecha Devolución:                                                                                                    |                            |
| Descripcion Devolución:                                                                                                    |                            |
| Mensajes:                                                                                                    |                            |
| Procesos: Ir a Formulario de Concepto Enviar Solicitud                                                                                                    | - 1                        |
| Archivos Anexos                                                                                                    |                            |
| Anexo: Ver Eliminar                                                                                                    |                            |
| Examinar                                                                                                    | ~                          |
| 🚱 📋 🥝 🔉 🏮 🛄                                                                                                    | ) 11:22 a.m.<br>13/12/2013 |

**NOTA:** Si la solicitud requiere algún cambio o complemento de la información, el docente debe estar pendiente a la devolución por parte del CIARP, para realizar la reforma.